# Definir as configurações de rede para LAN e DHCP no SPA122

# Objetivo

O Dynamic Host Configuration Protocol (DHCP) é um protocolo de configuração de rede que configura automaticamente os endereços IP dos dispositivos em uma rede para que eles possam se comunicar entre si. O DHCP atribui endereços IP a hosts de um pool. O dispositivo deve ter um endereço IP para identificação para poder se conectar à rede e dar ao administrador a possibilidade de inserir o utilitário de configuração da Web para fazer alterações.

O objetivo deste documento é explicar como configurar as configurações de rede no adaptador de telefone SPA122.

## Dispositivo aplicável

SPA122

## Versão de software

v1.3.2 (014)

## Configurações de rede

Etapa 1. Faça login no Utilitário de configuração do adaptador de telefone e escolha **Network Setup > Basic Setup > Network Settings**. A página *Configuração de rede* é aberta:

| Network Settings     |                                                                          |
|----------------------|--------------------------------------------------------------------------|
| Router IP            |                                                                          |
| Local IP address:    | 192 . 168 . 15 . 1                                                       |
| Subnet Mask:         | 255.255.255.0 -                                                          |
| DHCP Server Setting  |                                                                          |
| DHCP Server:         | Enabled Disabled                                                         |
| IP Reservation:      | Show DHCP Reservation                                                    |
| Default Gateway:     | 192 . 168 . 15 . 1                                                       |
| Starting IP Address: | 192 . 168 . 15 . 100                                                     |
| Maximum DHCP Users:  | 50                                                                       |
| Client Lease Time:   | 0 minutes (0 means one day, 9999 means never expire, 5 mins at start up) |
| Option 66:           | None -                                                                   |

### IP do roteador

O IP do roteador é usado para conectar o SPA122 à sua rede local.

Etapa 1. Insira o endereço IP da LAN para o SPA122 no campo *Local IP Address (Endereço IP local)*. O endereço IP padrão para o SPA122 é 192.168.15.1.

| Router IP         |      |     |        |    |    |   |
|-------------------|------|-----|--------|----|----|---|
| Local IP address: | 192  | ].  | 168    | ]. | 15 | 1 |
| Subnet Mask:      | 255. | 255 | .255.0 | )  | -  |   |

Etapa 2. Escolha a máscara de sub-rede para sua rede local na lista suspensa *Máscara de sub-rede*.

### Configurações do servidor DHCP

Etapa 1. Clique no botão de opção **Habilitado** para habilitar o servidor DHCP ou clique no botão de opção **Desabilitado** para desabilitar esse recurso no campo *Servidor DHCP*. O SPA122 pode usar o servidor DHCP integrado para atribuir dinamicamente endereços IP a dispositivos conectados. Se você optar por desabilitar o recurso, vá para a Etapa 12.

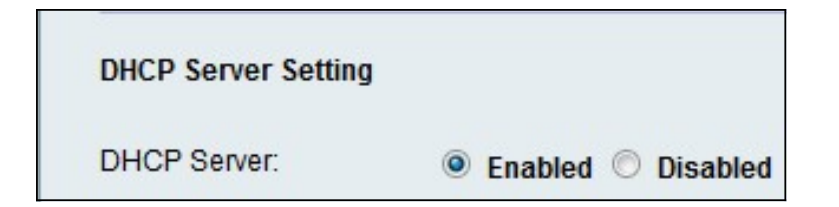

Etapa 2. Clique em **Show DHCP Reservation** para exibir e gerenciar a lista de clientes DHCP. A lista de reserva de DHCP é exibida:

| Select Clients from                                                                  | DHCP Tables                                          |                                                                 |                                          |                    |
|--------------------------------------------------------------------------------------|------------------------------------------------------|-----------------------------------------------------------------|------------------------------------------|--------------------|
| Client Name                                                                          | Interface                                            | IP Address                                                      | MAC Address                              | Sele               |
| diana-PC                                                                             | LAN                                                  | 192.168. <mark>15.1</mark> 00                                   | (1):5655556F3                            |                    |
|                                                                                      |                                                      |                                                                 |                                          |                    |
| Manually Adding Cli                                                                  | ient                                                 |                                                                 |                                          |                    |
| Manually Adding Cli<br>Enter Client Name                                             | ient<br>Assign IF                                    | <sup>o</sup> address                                            | To this MAC address                      |                    |
| Manually Adding Cli<br>Enter Client Name                                             | Assign IF                                            | Paddress<br>8.15.0                                              | To this MAC address<br>00:00:00:00:00:00 | Add                |
| Manually Adding Cli<br>Enter Client Name<br>Clients Already Res                      | ient<br>Assign IF<br>192 . 16<br>ierved              | <sup>2</sup> address<br>8 . 15 . 0                              | To this MAC address<br>00:00:00:00:00:00 | Add                |
| Manually Adding Cli<br>Enter Client Name<br>Clients Already Res<br>Enter Client Name | ient<br>Assign IF<br>192 . 16<br>ierved<br>Assign IP | <sup>2</sup> address<br>8 . 15 . 0<br><sup>2</sup> address To t | To this MAC address<br>00:00:00:00:00:00 | Add<br>MAC Address |

Note: Para adicionar um tipo diferente de cliente, consulte a seção Reserva de DHCP.

Etapa 3. Insira o endereço IP do gateway padrão a ser usado pelos clientes DHCP no campo *Gateway padrão*. Por padrão, é o endereço IP da interface Ethernet (LAN) do SPA122. O gateway padrão é o IP que é atribuído ao dispositivo para se comunicar com a rede.

| DHCP Server Setting  |                                                                          |
|----------------------|--------------------------------------------------------------------------|
| DHCP Server:         | Enabled O Disabled                                                       |
| IP Reservation:      | Show DHCP Reservation                                                    |
| Default Gateway:     | 192 . 168 . 15 . 1                                                       |
| Starting IP Address: | 192 . 168 . 15 . 100                                                     |
| Maximum DHCP Users:  | 50                                                                       |
| Client Lease Time:   | 0 minutes (0 means one day, 9999 means never expire, 5 mins at start up) |
| Option 66:           | Remote TFTP Server 👻                                                     |
| Option 67:           | bootstrap.cfg                                                            |
| Option 159:          | https://10.1.1:888/config/bootstrap.cfg                                  |
| Option 160:          | https://myconfigs.cisco.com:888/config/bootstrap.cfg                     |
| DNS Proxy:           | Enabled O Disabled                                                       |
| Submit Cancel        |                                                                          |

Etapa 4. Insira o endereço IP inicial para especificar o intervalo de endereços a serem atribuídos dinamicamente pelo servidor DHCP no campo *Endereço IP inicial*.

Etapa 5. Digite o número máximo de usuários DHCP que podem alugar endereços DHCP do servidor DHCP no campo *Máximo de usuários DHCP*.

**Observação:** o SPA122 pode suportar até cinco computadores conectados para tarefas relacionadas à empresa, como navegação na Web e exibição de e-mails. O SPA122 não foi projetado para suportar música, vídeo, jogos ou outras tarefas de tráfego intensivo de rede.

Etapa 6. Insira o tempo, em minutos, durante o qual um endereço IP atribuído dinamicamente pode ser usado por um usuário no campo *Client Lease Time*. Após esse período, um dispositivo cliente deve solicitar uma renovação do aluguel do DHCP.

Passo 7. Escolha o tipo de informações de provisionamento que você gostaria de atribuir aos hosts na lista suspensa *Opção 66*. A opção 66 fornece informações de host sobre o endereço IP do servidor de provisionamento. As informações do servidor podem ser definidas de uma de três maneiras.

 Nenhum — O SPA122 usa seu próprio servidor TFTP (Trivial File Transfer Protocol) para criar arquivos de provisionamento de origem, de modo que retorna seu próprio endereço IP local ao cliente. O TFTP é muito simples de gerenciar e não fornece nenhuma autenticação ao usuário que receberá as informações.

Servidor TFTP remoto · — O dispositivo está vinculado a um servidor de provisionamento remoto solicitado pelo cliente e fornece as informações do servidor TFTP remoto.

Servidor TFTP manual · — Permite a configuração manual de um endereço de servidor. Essa opção exige que o cliente tenha alguma autenticação antes de poder acessar as informações do servidor de provisionamento.

**Note:** Se o Servidor TFTP manual for escolhido na etapa 7, insira o endereço IP, o nome ou a URL do servidor TFTP no campo *do servidor TFTP*.

Etapa 8. Digite a configuração que deseja atribuir ao cliente no campo *Opção 67*. Essa opção é usada em conjunto com a Opção 66 para permitir que um cliente forme uma solicitação TFTP apropriada para o arquivo.

Etapa 9. Digite a configuração que deseja atribuir aos clientes de URL no campo *Opção 159*. O URL da Opção 159 define o protocolo e as informações de caminho usando um endereço IP para clientes que não podem usar DNS.

Etapa 10. Digite a configuração que deseja atribuir aos clientes que estão usando um domínio DNS no campo *Opção 160*. A URL da Opção 160 define o protocolo e as informações de caminho usando um nome de domínio totalmente qualificado para clientes que podem usar DNS.

Etapa 11. Clique no botão de opção **Habilitado** para habilitar o recurso *Proxy DNS* ou clique no botão de opção **Desabilitado** para desabilitá-lo. Se o proxy DNS estiver desabilitado, as informações do servidor DNS serão oferecidas aos clientes DHCP usando os servidores DNS estáticos. O proxy DNS é usado para validar o tráfego da Internet e bloquear pacotes DNS ilegais.

Etapa 12. Clique em Enviar para salvar suas configurações.

#### Reserva de DHCP

A reserva de DHCP permite que o administrador reserve endereços IP do pool, que podem ser atribuídos somente a determinados hosts registrados por endereço MAC. Há dois métodos para adicionar clientes à lista DHCP Reservation.

Etapa 1. Clique em **Show DHCP Reservation** para exibir e gerenciar a lista de clientes DHCP. A lista de reserva de DHCP é exibida.

Para reservar um endereço IP estático para um cliente DHCP atual:

| Client Name | Interface | IP Address     | MAC Address  | Select |
|-------------|-----------|----------------|--------------|--------|
| diana-PC    | LAN       | 192.168.15.100 | CALEN SILLEY |        |

Etapa 1. Marque a caixa de seleção do cliente na lista Selecionar clientes da tabela Tabelas DHCP.

Etapa 2. Clique em **Adicionar clientes**. Os clientes selecionados são adicionados à lista Clientes já reservados. Esses clientes recebem endereços IP estáticos.

Para adicionar um cliente que não esteja na lista Selecionar clientes de tabelas DHCP:

| Manually Adding Client | t                 |                     |     |
|------------------------|-------------------|---------------------|-----|
| Enter Client Name      | Assign IP address | To this MAC address |     |
| clientexample1         | 192 168 15 18     | 611556              | Add |

Etapa 1. Digite o nome do cliente no campo Enter Client Name

Etapa 2. Insira um endereço IP que deseja reservar para este cliente no campo *Atribuir endereço IP*.

Etapa 3. Insira o endereço MAC do cliente no campo *To This MAC Address (Para este endereço MAC)*:

Etapa 4. Clique em Add.

| Enter Client Name | Assign ID address | To this MAC address | MAC Address |  |
|-------------------|-------------------|---------------------|-------------|--|
| Enter Chent Name  | Assign F address  | TO UTIS MAC address | MAC Address |  |
| clientexample1    | 192.168.15.18     | だいだんだいだめ            | Remove      |  |
| diana-PC          | 192.168.15.100    | WEAT STATES         | Remove      |  |

Etapa 5. (Opcional) Para excluir qualquer cliente da tabela *Clients Already Reserved,* clique em **Remover**.